## 「TKCウィルス対策プログラム」の設定変更ツールのダウンロード・利用手順

## 1. Windows 8/8.1 パソコンをご利用の場合

- IE(インターネット・エクスプローラー)を起動し、以下のURLを入力します。 http://www.tkc.jp/px/scep.zip
- (2) scep. zipで行う操作について、「名前をつけて保存」をクリックします。

| Internet Explorer                   | × |
|-------------------------------------|---|
| scep.zip で行う操作を選んでください。             |   |
| サイズ: 189 KB<br>サイト: www.tkc.jp      |   |
| → 開く( <u>O</u> )<br>ファイルは自動保存されません。 |   |
| → 保存( <u>S</u> )                    |   |
| → 名前を付けて保存( <u>A</u> )              |   |
| キャンセル                               | , |

保存先は「デスクトップ」を指定してください。

| e                                                                                                  |                                             | 名前を付けて保存                            |                                | ×  |
|----------------------------------------------------------------------------------------------------|---------------------------------------------|-------------------------------------|--------------------------------|----|
|                                                                                                    | ■ デスクトップ →                                  |                                     | ✓ C デスクトップの検索                  | ,o |
| 整理 ▼ 新しい                                                                                           | フォルダー                                       |                                     | u=<br>₩=                       | 0  |
| ☆ お気に入り<br>↓ ダウンロード                                                                                | test                                        | PC                                  | <u></u> 51751                  |    |
| ■ 「大クバック<br><sup>1</sup> 週 最近表示した <sup>1</sup><br><sup>4</sup> SkyDrive                            | 場所                                          | コントロール パネル                          | ट्रेंग विं                     |    |
| PC     ダウンロード     デスクトップ     ドキュメント     ビクチャ     ビクチャ     ビフオ     ジュージック     C (C:)     GHOST (E:) | dynaCloudのご紹介<br>インターネット ショートカット<br>359 バイト | SkyPDF Viewer<br>Sa=h7)%<br>2.06 KB | ТКС 527А<br>53-ГЛУ№<br>1.64 КВ |    |
| ファイル名(N):                                                                                          | scep                                        |                                     |                                | ~  |
| ファイルの種類( <u>T</u> ):                                                                               | 圧縮 (zip 形式) フォルダー                           |                                     |                                | ~  |
| <ul> <li>フォルダーの非表示</li> </ul>                                                                      | ξ                                           |                                     | 保存( <u>S</u> ) キャンセ            |    |

(3) ダウンロード完了後、「フォルダーを開く」をクリックします。

|                          |                     |                      |                       | _ |
|--------------------------|---------------------|----------------------|-----------------------|---|
| scep.zip のダウンロードが完了しました。 | ファイルを開く( <u>O</u> ) | フォルダーを開く( <u>P</u> ) | ダウンロードの表示( <u>∨</u> ) | × |
|                          |                     |                      |                       |   |

(4) 「scep.zip」を右クリックし、「すべて展開」をクリックします。

(5) エクスプローラー画面に ScepTool (またはScepTool.exe)が表示されますので、ダブルクリッ クして実行します。

| ]],   💽 [], ≠  | S                | сер      |        |                  | - 🗆 ×      |
|----------------|------------------|----------|--------|------------------|------------|
| ファイル ホーム 共有 表示 |                  |          |        |                  | ~ <b>?</b> |
|                |                  |          | ¥      | <b>じ</b> scepの検索 | ς ρ        |
| 名前             | 更新日時             | 種類       | サイズ    |                  |            |
| PxData         | 2015/08/21 18:19 | ファイル     | 11 KB  |                  |            |
| ScepTool.exe   | 2015/08/21 18:19 | アプリケーション | 368 KB |                  |            |
|                |                  |          |        |                  |            |
| 2 個の項目         |                  |          |        |                  | :==        |

(6) 下記の画面が表示された場合は「詳細情報」をクリックします。

| Windows によって PC が保護されました                                                     |  |  |  |  |  |  |
|------------------------------------------------------------------------------|--|--|--|--|--|--|
| Windows SmartScreen は認識されないアプリの起動を停止しました。このアプリを実行すると、PC に問題が起こる<br>可能性があります。 |  |  |  |  |  |  |
| 詳細情報                                                                         |  |  |  |  |  |  |
|                                                                              |  |  |  |  |  |  |
| ок                                                                           |  |  |  |  |  |  |

続けて、下記の画面が表示されますので「実行」を選択します。

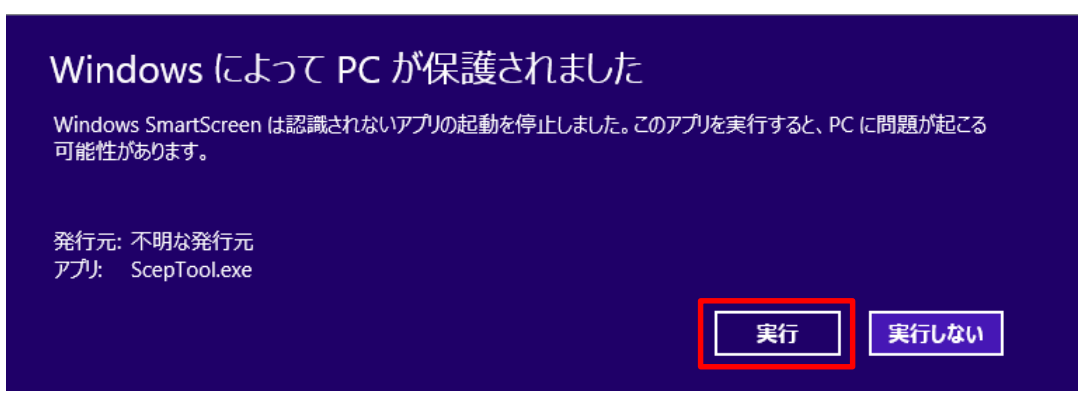

(7) 下記の画面が表示された場合は「はい」 ボタンをクリックします。

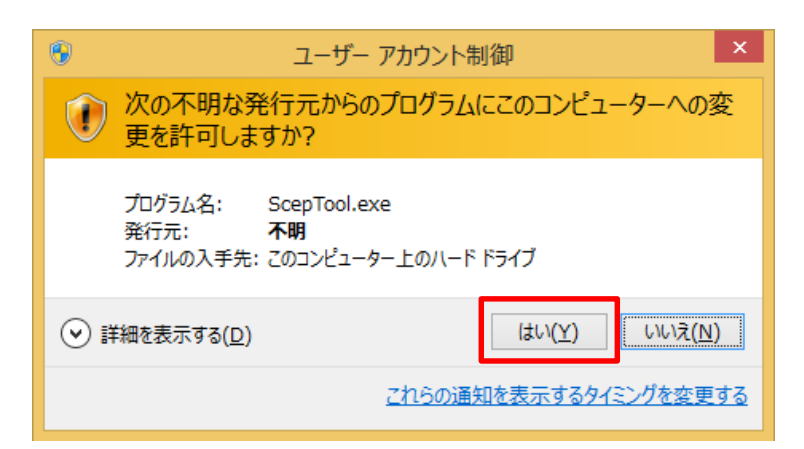

(8) 設定変更が完了すると下記の画面が表示されます。「閉じる」 ボタンをクリック後、パソコン を再起動してください。

| 「TKCウィルス対策プログラム」の設定変更ツール | < |
|--------------------------|---|
| 設定変更が完了しました。             |   |
| バソコンを再起動してください。          |   |
|                          |   |

## 2. Windows 7 パソコンをご利用の場合

- IE(インターネット・エクスプローラー)を起動し、以下のURLを入力します。 http://www.tkc.jp/px/scep.zip
- (2) 「保存」ボタンの隣の「▼」をクリックし、「名前をつけて保存」をクリックします。

|   |                                                           |                  |   | 保存(S)<br>名前を付けて保存(A) |  |
|---|-----------------------------------------------------------|------------------|---|----------------------|--|
| 1 | <b>tkc.jp</b> から <b>scep.zip</b> (189 KB) を開くか、または保存しますか? | ファイルを開く(0) 保存(S) | • | 保存して開く(0)            |  |

保存先は「デスクトップ」を指定してください。

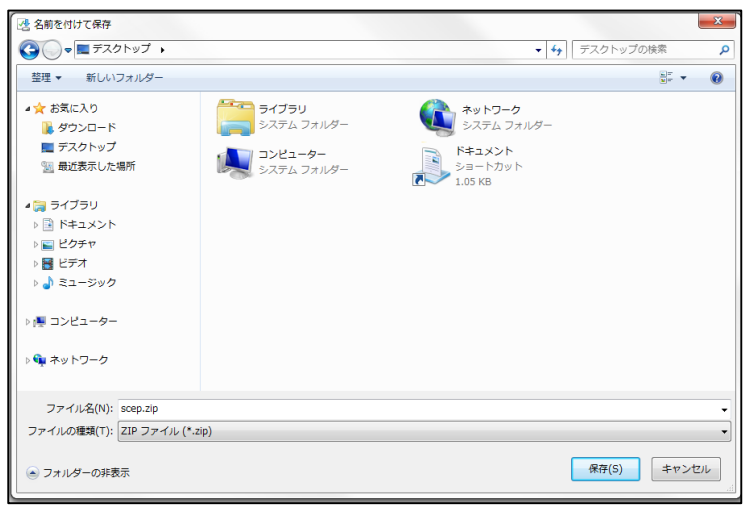

(3) ダウンロード完了後、「フォルダーを開く」をクリックします。

| scep.zip のダウンロードが完了しました。 | ファイルを開く( <u>0</u> ) | フォルダーを開く( <u>P</u> ) | ダウンロードの表示( <u>∨</u> ) | × |
|--------------------------|---------------------|----------------------|-----------------------|---|

- (4) 「scep.zip」を右クリックし、「すべて展開」をクリックします。
- (5) エクスプローラー画面に ScepTool (またはScepTool.exe)が表示されますので、ダブルクリッ クして実行します。

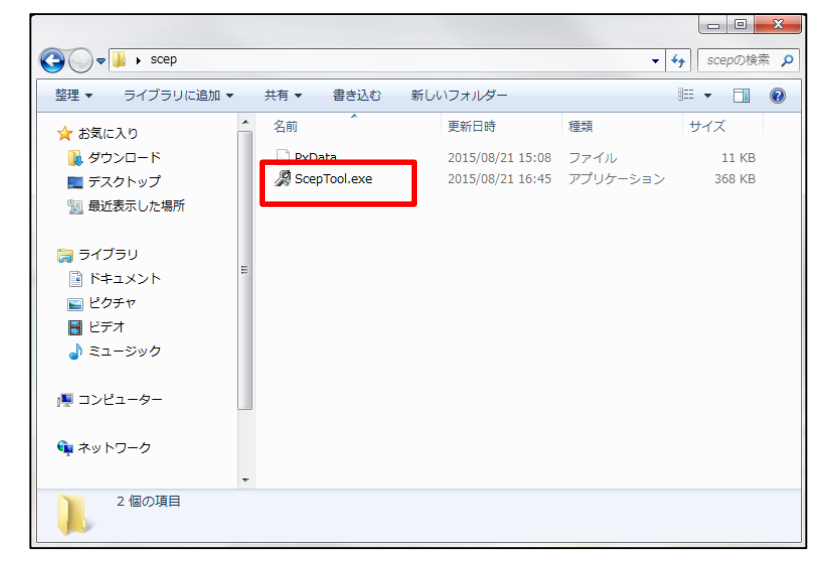

(6) 下記の画面が表示された場合は、「はい」 ボタンをクリックします。

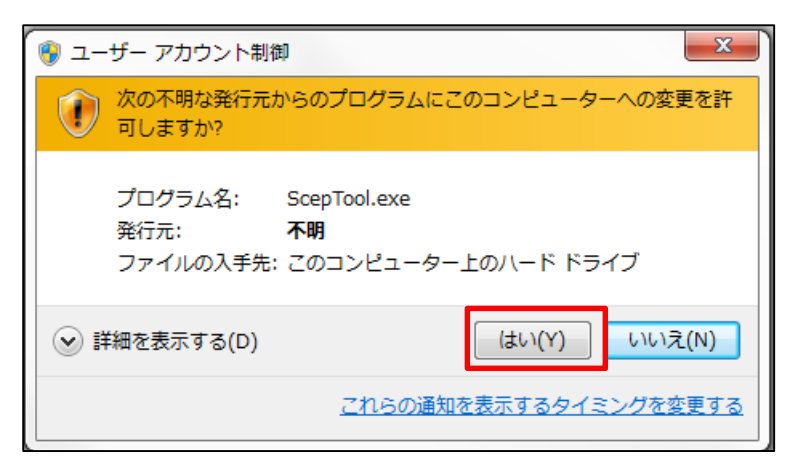

(7) 設定変更が完了すると下記の画面が表示します。「閉じる」ボタンをクリック後、パソコンを 再起動してください。

| 「TKCウィルス対策プログラム」の設定変更ツール | x |
|--------------------------|---|
| 設定変更が完了しました。             |   |
| パソコンを再起動してください。          |   |
|                          |   |

- 3. Windows Vista パソコンをご利用の場合
- IE(インターネット・エクスプローラー)を起動し、以下のURLを入力します。 http://www.tkc.jp/px/scep.zip
- (2) scep. zipに対して行う操作について、「名前をつけて保存」をクリックします。

| Windows Internet Explorer           | ×     |
|-------------------------------------|-------|
| scep.zip に対して行う操作を選択してください。         |       |
| サイズ: 189 KB<br>サイト: www.tkc.jp      |       |
| → 開く( <u>O</u> )<br>ファイルは自動保存されません。 |       |
| →保存(5)                              |       |
| → 名前を付けて保存( <u>A</u> )              |       |
|                                     | キャンセル |

保存先は「デスクトップ」を指定してください。

| 🥖 名前を付けて保存                               |              |            |                         |       | ×     |
|------------------------------------------|--------------|------------|-------------------------|-------|-------|
|                                          | プ・           |            | <b>-  -  -  + → → →</b> | 検索    | ٩     |
| 🖣 整理 ▾ 📰 表示 ▾                            | 📑 新しいフォ      | ルダ         | _                       |       | 0     |
| お気に入りリンク                                 | 名前           | サイズ        | 種類                      | 更新日時  | ^     |
| 9週 最近表示した場所                              | test         |            |                         |       | E     |
| ■ デスクトック<br>■ コンピュータ                     |              |            |                         |       |       |
| <ul> <li>ドキュメント</li> <li>ピクチャ</li> </ul> |              | 999        |                         |       |       |
| 詳細 >>                                    | עב 🎑         | ピュータ       |                         |       |       |
| フォルダ 🔨                                   |              |            |                         |       | -     |
| ファイル名(N):                                |              |            |                         |       | •     |
| ファイルの種類(T): 圧縮                           | (zip 形式) フォノ | レダ (*.zip) |                         |       | -     |
| 🗻 フォルダの非表示                               |              |            |                         | 保存(S) | キャンセル |

(3) ダウンロード完了後、「フォルダーを開く」をクリックします。

| scep.zip のダウンロードが完了しました。 | ファイルを開く( <u>O</u> ) | フォルダーを開く( <u>P</u> ) | ダウンロードの表示(⊻) × |
|--------------------------|---------------------|----------------------|----------------|
|                          |                     |                      |                |

(4) 「scep.zip」を右クリックし、「すべて展開」をクリックします。

(5) エクスプローラー画面に ScepTool (またはScepTool.exe)が表示されますので、ダブルクリッ クして実行します。

|                                                                                                    |             |                          |    |                                              |                        |                        | x        |
|----------------------------------------------------------------------------------------------------|-------------|--------------------------|----|----------------------------------------------|------------------------|------------------------|----------|
| 🚱 🔍 🗣 🕌 🕨 scep                                                                                                    |             |                          |    |                                              | •                      | <b>↓</b> scepの検索       | <b>P</b> |
| 整理 ▼ ライブラリに追加 ▼                                                                                                    | 共有 ▼        | 書き込む                     | 新し | いフォルダー                                       |                        | · ·                    | 0        |
| <ul> <li>☆ お気に入り</li> <li>● ダウンロード</li> <li>■ デスクトップ</li> <li>&gt;&gt;</li> <li>&gt;&gt;</li> <li>&gt;</li> <li>⇒</li> <li>ライブラリ</li> <li>○</li> <li>○</li></ul> | A前<br>梁 Soo | A<br>20ata<br>2pTool.exe | ]  | 更新日時<br>2015/08/21 15:08<br>2015/08/21 16:45 | 種類<br>ファイル<br>アプリケーション | サイズ<br>11 KB<br>368 KB |          |
| i県 コンピューター<br>ஷ ネットワーク                                                                                                    | •           |                          |    |                                              |                        |                        |          |
| 2 個の項目                                                                                                    |             |                          |    |                                              |                        |                        |          |

(6) 下記の画面が表示された場合は、「許可」 ボタンをクリックします。

| ユーザー アカウント制御                                                   |
|----------------------------------------------------------------|
| 記識できないプログラムがこのコンピュータへのアクセスを要求しています                             |
| 発行元がわかっている場合や以前使用したことがある場合を除き、このプログ<br>ラムは実行しないでください。          |
| ScepTool.exe<br>認識できない発行元                                      |
| ◆ キャンセル<br>このプログラムの発行元も目的もわかりません。                              |
| ◆許可(A)<br>このプログラムを信用します。発行元がわかっているか、このプログラ<br>ムを以前使用したことがあります。 |
| <ul> <li>✓ 詳細(D)</li> </ul>                                    |
| ユーザー アカウント制御は、あなたの許可なくコンピュータに変更が適用される<br>のを防ぎます。               |

(7) 設定変更が完了すると下記の画面が表示します。「閉じる」ボタンをクリック後、パソコンを 再起動してください。

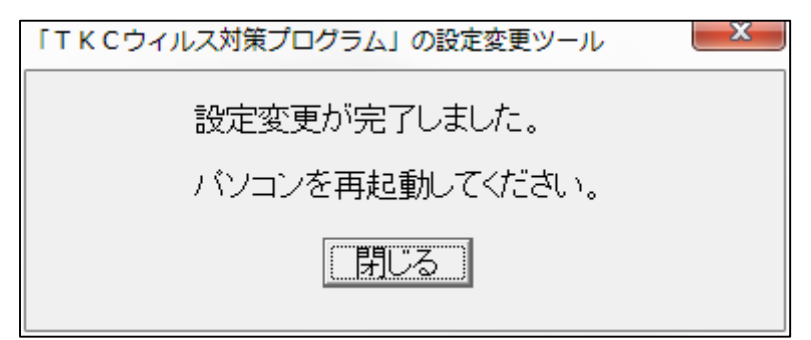